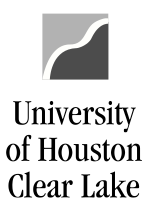

**PeopleSoft General Ledger Documentation** 

SUBJECT:How to Run the Requisition Workflow QueryPage 1 of 2

To find all requisitions that have not been approved in PeopleSoft Finance, run the UHS\_WF\_REQ\_NOT\_APPROVED query. The navigation is as follows:

REPORTING TOOLS – QUERY – QUERY MANAGER

| Query Manager                                                                                                    |                                                             |                          |        |        |      |                |        |               |          |                         |  |
|----------------------------------------------------------------------------------------------------|-------------------------------------------------------------|--------------------------|--------|--------|------|----------------|--------|---------------|----------|-------------------------|--|
| Enter any information you have and click Search. Leave fields blank for a list of all values.<br>Find an Existing Query   Create New Query |                                                             |                          |        |        |      |                |        |               |          |                         |  |
|                                                                                                    | *Search By Query Name v begins with UHS_WF_REQ_NOT_APPROVED |                          |        |        |      |                |        |               |          |                         |  |
| S                                                                                                    | earch Advanced Search                                       |                          |        |        |      |                |        |               |          |                         |  |
| Search Results                                                                                                    |                                                             |                          |        |        |      |                |        |               |          |                         |  |
| *Folder View - All Folders 🗸                                                                                                    |                                                             |                          |        |        |      |                |        |               |          |                         |  |
| Check All Uncheck All *Action Choose V Go                                                                                                  |                                                             |                          |        |        |      |                |        |               |          |                         |  |
| Query Personalize   Find   View All   🔄   🌉 First 🚯 1 of 1 🕟 Las                                                                           |                                                             |                          |        |        |      |                |        |               |          | First 🕢 1 of 1 🕑 Last   |  |
| Select                                                                                                    | Query Name                                                  | Descr                    | Owner  | Folder | Edit | Run to<br>HTML | Run to | Run to<br>XML | Schedule | Definitional References |  |
|                                                                                                    | UHS_WF_REQ_NOT_APPROVED                                     | Requisition not Approved | Public |        | Edit | HTML           | Excel  | KML           | Schedule | Lookup References       |  |

- 1. Enter UHS\_WF\_REQ\_NOT\_APPROVED in the Search By query name field.
- 2. Click Search
- 3. Under the Search Results section, click the "Excel" hyperlink to run the query to excel.

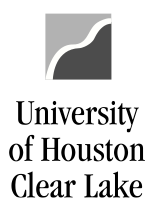

enter the workflow source to pull data by source.

enter the Department ID to pull data by department or

## SUBJECT: How to Run the Requisition Workflow Query

Page 2 of 2

## UHS\_WF\_REQ\_NOT\_APPROVED - Requisition not Approved

| Business Unit:       | 00759 🔍    |      |
|----------------------|------------|------|
| Source (like %):     | SOE Q      |      |
| Department (like %): | C%         | _⊲ ≻ |
| Acct Date From:      | 09/01/2020 | 31   |
| Acct Date To:        | 09/01/2021 | 31   |
| View Results         |            |      |

- 4. In the criteria section, enter the following:
  - Business Unit enter "00759".
  - Source (like%)
  - Department (like%)
  - . . .
    - enter "C%" to pull all departments.Acct Date Fromenter the date to pull data from
  - Acct Date To
    enter the date to pull data up to
- 5. Click View Results

 $\geq$ 

The search results are displayed:

| A1 | L Y         | I X        | $\sqrt{-f_K}$ | Requisition not Approved |                     |          |                         |                                 |                 |                   |        |            |                      |                   |                   |
|----|-------------|------------|---------------|--------------------------|---------------------|----------|-------------------------|---------------------------------|-----------------|-------------------|--------|------------|----------------------|-------------------|-------------------|
|    | А           | в          | с             | D                        | E                   | F        | G                       | н                               | 1               | L.                | к      | L          | м                    | N                 | 0                 |
| 1  | Requisition | 15         |               |                          |                     |          |                         |                                 |                 |                   |        |            |                      |                   |                   |
| 2  | Unit        | Req ID     | Req Status    | Acctg Date               | Date/Time of Update | Approver | Approver Name           | Approval Role                   | Approval Status | Req Workflow Path | Source | Originator | Originator Name      | Originator DeptID | Intermediate Dept |
| 3  | 00759       | 0000044930 | Open          | 6/14/2021                | 11/6/2019 12:31     | 8004796  | Davis, Cheerice         | 0-Initiate                      | D               | 1                 | SOE    | 8014676    | Martinez, Monica Luz | C0046             |                   |
| 4  | 00759       | 0000044930 | Open          | 6/14/2021                | 8/4/2020 19:05      | 1597988  | Nanavati, Dharmik Yatin | 0-Initiate                      | D               | 1                 | SOE    | 8014676    | Martinez, Monica Luz | C0046             |                   |
| 5  | 00759       | 0000044930 | Open          | 6/14/2021                | 4/6/2021 12:28      | 1255154  | Ordonez-Campos, Aida C  | 0-Initiate                      | D               | 1                 | SOE    | 8014676    | Martinez, Monica Luz | C0046             |                   |
| 6  | 00759       | 0000044930 | Open          | 6/14/2021                | 4/6/2021 12:29      | 1255154  | Ordonez-Campos, Aida C  | 0-Initiate                      | R               | 1                 | SOE    | 8014676    | Martinez, Monica Luz | C0046             |                   |
| 7  | 00759       | 0000044930 | Open          | 6/14/2021                | 6/14/2021 12:47     |          |                         | ***********Not in Workflow***** |                 |                   | SOE    | 8014676    | Martinez, Monica Luz | C0046             |                   |
| 8  | 00759       | 0000045290 | Open          | 9/1/2021                 | 11/6/2019 12:31     | 8004796  | Davis,Cheerice          | 0-Initiate                      | D               | 1                 | SOE    | 0193000    | Daniels,Gertrude V   | C0046             |                   |
| 9  | 00759       | 0000045290 | Open          | 9/1/2021                 | 8/4/2020 19:05      | 1597988  | Nanavati, Dharmik Yatin | 0-Initiate                      | D               | 1                 | SOE    | 0193000    | Daniels,Gertrude V   | C0046             |                   |
| 10 | 00759       | 0000045290 | Open          | 9/1/2021                 | 4/6/2021 12:28      | 1255154  | Ordonez-Campos, Aida C  | 0-Initiate                      | D               | 1                 | SOE    | 0193000    | Daniels,Gertrude V   | C0046             |                   |
| 11 | 00759       | 0000045290 | Open          | 9/1/2021                 | 4/6/2021 12:29      | 1255154  | Ordonez-Campos,Aida C   | 0-Initiate                      | R               | 1                 | SOE    | 0193000    | Daniels,Gertrude V   | C0046             |                   |
| 12 | 00759       | 0000045290 | Open          | 9/1/2021                 | 8/18/2021 14:51     |          |                         | **********Not in Workflow*****  |                 |                   | SOE    | 0193000    | Daniels,Gertrude V   | C0046             |                   |
| 13 | 00759       | 0000045342 | Open          | 9/1/2021                 | 11/6/2019 12:31     | 8004796  | Davis,Cheerice          | 0-Initiate                      | D               | 1                 | SOE    | 0145068    | Klein,Sharon L       | C0046             |                   |
| 14 | 00759       | 0000045342 | Open          | 9/1/2021                 | 8/4/2020 19:05      | 1597988  | Nanavati, Dharmik Yatin | 0-Initiate                      | D               | 1                 | SOE    | 0145068    | Klein,Sharon L       | C0046             |                   |
| 15 | 00759       | 0000045342 | Open          | 9/1/2021                 | 4/6/2021 12:28      | 1255154  | Ordonez-Campos,Aida C   | 0-Initiate                      | D               | 1                 | SOE    | 0145068    | Klein,Sharon L       | C0046             |                   |
| 16 | 00759       | 0000045342 | Open          | 9/1/2021                 | 4/6/2021 12:29      | 1255154  | Ordonez-Campos, Aida C  | 0-Initiate                      | R               | 1                 | SOE    | 0145068    | Klein,Sharon L       | C0046             |                   |
| 17 | 00759       | 0000045342 | Open          | 9/1/2021                 | 8/25/2021 13:32     |          |                         | **********Not in Workflow*****  |                 |                   | SOE    | 0145068    | Klein,Sharon L       | C0046             |                   |

These results will list all requisitions that have not been approved by Purchasing along with the workflow status and path.

NOTE: ALL REQUISITIONS MUST BE TURNED INTO PURCHASE ORDERS OR CANCELLED BEFORE YEAR END.